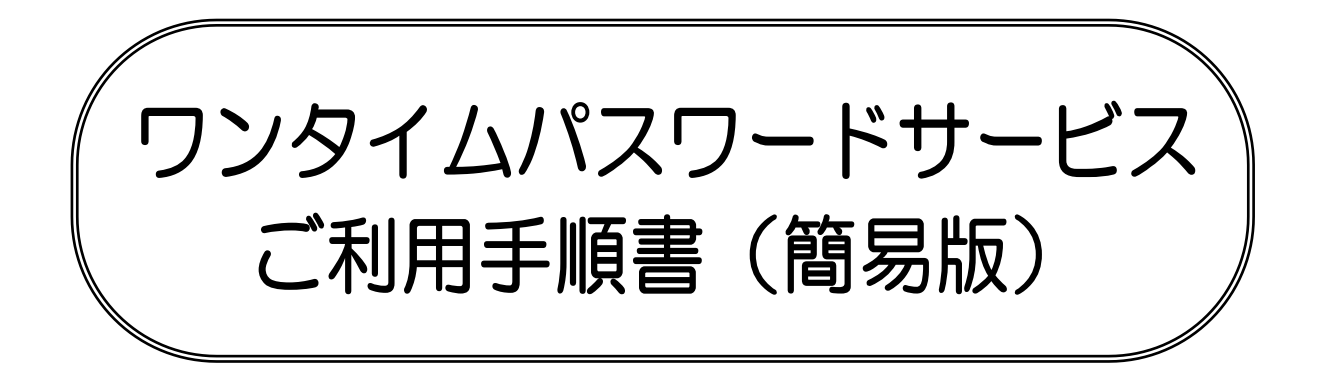

操作方法に関するご不明な点等のお問合せ先<br/>インターネットバンキング<br/>ヘルプデスク0120-189-179受付時間 平日:9:00~24:00<br/>土・日・祝:9:00~17:00<br/>休 止 日:12月31日~1月3日、5月3日

# 神奈川県医師信用組合

2024/01/10 改訂

# インターネットバンキングにおける振込・振替限度額の引下げについて

近年、全国的に第三者による不正送金等、不正アクセスによるインターネットバンキングを狙った犯罪が 発生しております。

当組合では、このような状況を勘案し、平成31年2月18日よりインターネットバンキングでワンタイムパ スワードをご利用でないお客さまの1日あたり振込・振替限度額(都度指定)の上限を申込時に届出いただ いた金額から20万円に引下げることといたしました。

なお、ワンタイムパスワードをご利用のお客さまにおける振込限度額(都度指定)の上限は、申込時に届 出頂いた金額で変更はありません。

ご利用のお客さまにはご不便をおかけしますが、お客さまの大切なご預金をお守りするための対策ですので、何卒、ご理解いただきますようお願いいたします。

1. 対象となるお客さま

ワンタイムパスワードをご利用されていないお客さま 2. ワンタイムパスワードを必要とするお取引

| 変更後              |  |  |  |
|------------------|--|--|--|
| 振替(都度)           |  |  |  |
| 振替               |  |  |  |
| 登録情報変更           |  |  |  |
| ワンタイムパスワード利用解除   |  |  |  |
| 3.1日あたりの振込・振替限度額 |  |  |  |
| ワンタイムパスワード利用     |  |  |  |
| (平成31年2月18日~)    |  |  |  |
| ありなし             |  |  |  |
| 申込金額 20万円        |  |  |  |

事前に登録されていない先へ の資金移動は20万円まで (ワンタイムパスワード 利用なしの場合)

※ ワンタイムパスワードを利用されておらず、インターネットバンキングの1日あたりの振込限度額 (都度指定)が20万円を超える設定のお客さまにつきましては、振込限度額(都度指定)を自動的に 20万円に引下げさせていただきます。

不正送金被害防止のため、セキュリティ効果の高いワンタイムパスワードや不正送金対策ソフト 「PhishWallプレミアム」をご利用ください。

## ワンタイムパスワード

ワンタイムパスワードは1回限り有効の使い捨てのパスワードです。本アプリでは、1分毎にランダムな8桁のパスワードが生成されます。 パスワードが盗まれても、すぐに無効となるため、インターネットバンキングサービスをより安 全にご利用いただけます。

## ワンタイムパスワード利用開始までの手順

| 手順 |         | 内容         | 入力項目                                    |
|----|---------|------------|-----------------------------------------|
| 1  | パソコン    | トークン発行     | ・携帯電話メールアドレス<br>・利用開始パスワード<br>・確認用パスワード |
| 2  | スマートフォン | アプリのダウンロード | ・サービスID<br>・ユーザID<br>・利用開始パスワード         |
| 3  | パソコン    | 利用開始登録     | ・ワンタイムパスワード                             |

トークン:ワンタイムパスワードを自動的に作成して表示する生成器。

アプリ : アプリケーションの略称で、スマートフォン等にインストールして利用するソフト ウェア。

#### 事前準備

- ・スマートフォンのOSのバージョン、または機種によって、アプリが対応していない場合があ ります。対応機種一覧については、当組合ホームページにてあらかじめご確認ください。
- ・ワンタイムパスワードで利用するスマートフォンや携帯電話等の日時を、正しく設定してください。
- ・スマートフォンや携帯電話等に迷惑メールの設定をされている場合は、「@otp-auth.net」のド メインを受信可能にしてください。

#### ご利用の留意点

- 1契約につき、1台のスマートフォンや携帯電話等のご利用となります。複数台の端末でトークンを共有・利用することはできません。
- ・ワンタイムパスワードおよびトークンは契約者自身で管理し、第三者に知られたり、紛失・盗 難等に遭わないように十分注意してください。

ワンタイムパスワードアプリを設定したスマートフォン・携帯電話等を機種変更または 解約する場合は事前に「ワンタイムパスワードアプリの利用解除」を行ってください。 利用解除後、トークンの削除を行ってください。 機種変更後は、再度ワンタイムパスワードの初期設定が必要となります。 利用解除のお手続きをお忘れになった場合には、書面によるお手続きが必要となります ので、あらかじめご了承ください。

# 手順1(パソコン) トークン発行

① メニューの選択

インターネットバンキングにログインしトップ画面を表示します。

| 神奈川県医師信用組合<br>インターネットバンキング<br>合ホーム 口座情報 振込・振替 セキュリティ<br>プブ用サービス 税金・各種料金<br>の変更 の払込 (ペイジー)                                                                                                    | くあるご質問 業務のご案内 ログアウト              |
|----------------------------------------------------------------------------------------------------|----------------------------------|
| <i>ፓン∮イム</i> パスワード                                                                                                    | 01<br>ワンタイムパスワードの利用開始登録、解除ができます。 |
| ② ワンタイムパスワード申請内容の選択                                                                                                    |                                  |
| ■ ワンタイムパスワード申請内容選択<br>ワンタイムパスワードの登録情報を表示します。<br>登録情報の変更を行う場合は変更対象ボタンを押して下さい。                                                                                                    |                                  |
| ┃ ワンタイムパスワード登録状況<br>登録状況 ( <b>未登録</b> )                                                                                                    |                                  |
| 注意事項                                                                                                    |                                  |
| <ワンタイムパスワードとは> <ul> <li>「ワンタイムパスワード」とは、1分毎に更新される使い捨てのパスワードで、利用者はスマートフォン等からワンタイムパスワードを取得し、ソコンに入力します。</li> <li>接続時に、「ログイン I D 」と「ログインパスワード」に加えて「ワンタイムパスワード」を入力することにより、不正利用の防止を強化するこができます。</li> </ul> <トークンとは> <ul> <li>「トークン」とは、ワンタイムパスワードを生成しスマートフォン等に表示する方式のことです。</li> </ul>                                                      | パ 注意事項をご確認ください。                  |
| <ul> <li>「トークン発行」とは、お客様のスマートフォン等に「トークン」として利用するための専用プログラムをダウンロードする作業のことです。</li> <li>くワンタイムパスワード利用解除とは&gt;</li> <li>スマートフォン等の機種変更等で現在のワンタイムパスワードアプリが使用できなくなる場合にワンタイムパスワード利用解除を実施してください。</li> <li>次回ログイン時から、「ワンタイムパスワード認証画面」が表示されず、通常のログイン手続きとなります。</li> <li>機種変更後に、新たに「トークン発行」「ワンタイムパスワード利用開始」を実施してワンタイムパスワードの利用を再開ください。</li> </ul> |                                  |
| トークン発行     ワンタイムパスワード利用開始     ワンタイムパスワード利用解除                                                                                                    |                                  |
| トップページへ                                                                                                    |                                  |

|                                                                                          | 画面ID: BOT001           |
|------------------------------------------------------------------------------------------|------------------------|
| トークン発行(ソフトウェアトークン発行情報入力)<br>ソフトウェアトークンを発行します。<br>送付先メールアドレス、利用開始/はワードを入力し「次へ」ボタンを押して下さい。 |                        |
| ┃送付先メールアドレスの指定<br>トークンを発行する携帯電話のメールアドレスを入力して下さい。                                         |                        |
| [必須] 携帯電話メールアドレス<br>(半角英数字記号)<br>[必須] 携帯電話メールアドレス (確認用) 確認のため2回入力して下さい                   | るスマートフォンや携帯電話等の        |
| <ul> <li>(+周央数字記号)</li> <li>利用間始パスワードの指定</li> </ul>                                      | <b>メールアドレス</b> を入力します。 |
| トークン発行時に必要となる利用規治/スワードを4~6桁の数字で登録して下さい。<br>利用開始/スワードは、お控えいただくかお忘れにならないようご注意下さい。          |                        |
| [必須] 利用開始パスワード                                                                           | 任意の数字4~8桁のパスワード        |
| 【必須】利用関始パスワード (確認用)<br>確認のため2回入力して下さい                                                    | を入力します。                |
| [ 次へ                                                                                     | <u>この後の「アフリの初期設定」</u>  |
| 戻る                                                                                       |                        |

| 4 | ソフトウェアトークン発行情報の入力内容確認 |
|---|-----------------------|
|---|-----------------------|

| トークン発行(ソフトウェアトークン発行情報入力内容確認)                                                                                      |                          |
|----------------------------------------------------------------------------------------------------|--------------------------|
| クフトウエアトーククキロInterex(J) シフトウエアトーククキロInterex(J)パヨロmas クラントウエアトーククキロJを」<br>確認用パスワード・メール通知パスワードを入力し、「確定する」ボタンを押して下さい。 |                          |
| 送付先メールアドレス                                                                                                    | 、 ** けんしょう マンドレン ち 体部して  |
| 携帯電話メールアドレス taro@data-bank.co.jp                                                                                  | 送初元メールアドレスを確認して<br>ください。 |
| 確認用バスワードの入力                                                                                                    |                          |
| 【必須】確認用バスワード □ ソフトウェアキーボードを使用して入力する<br>(半角実数字6~12桁)                                                               | します。                     |
|                                                                                                    | ※既にインターネットバンキン           |
| 申込を中止する確定する                                                                                                    | グサービスでご利用している<br>ものです。   |

⑤ ソフトウェアトークン発行の完了

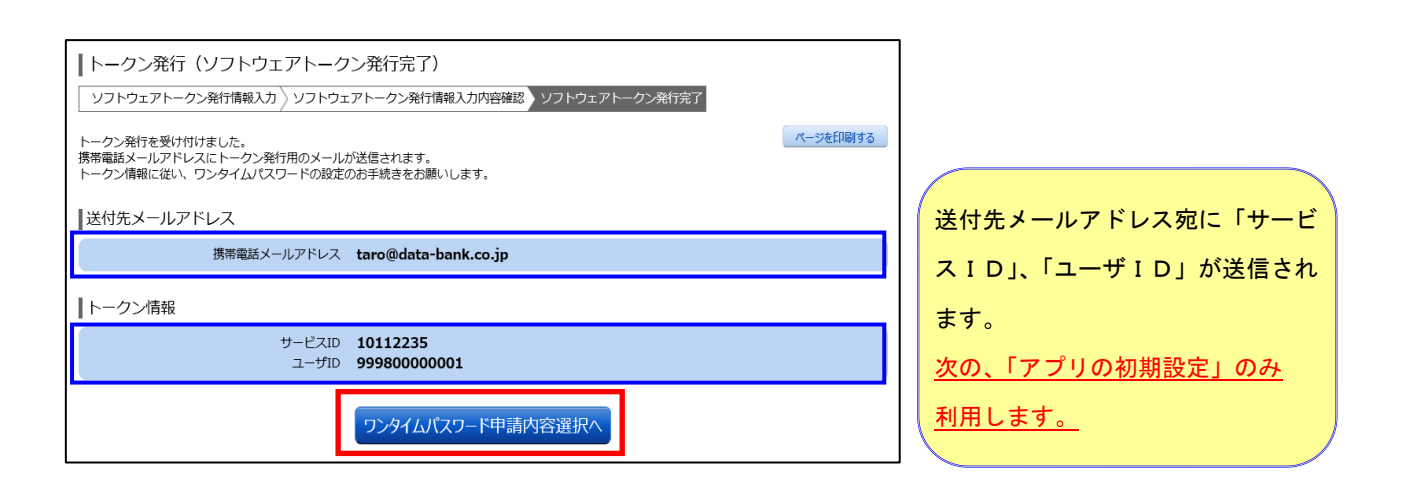

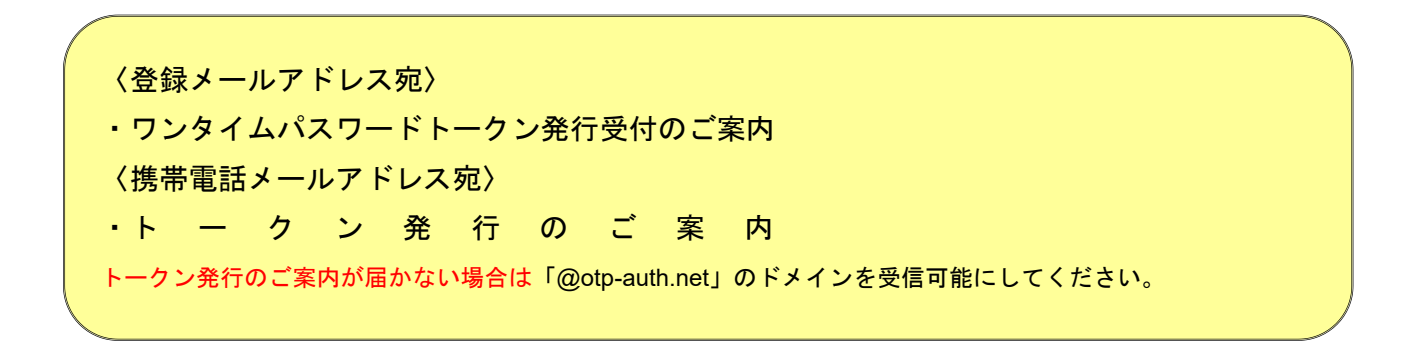

## 手順2(スマートフォン) アプリのダウンロード

Ð 始めてワンタイムパスワードアプリを使う場合

スマートフォン・携帯電話等に送信されたメールを開封し、記載されているダウンロードする端末のUR Lを選択し、アプリをダウンロードしてください。

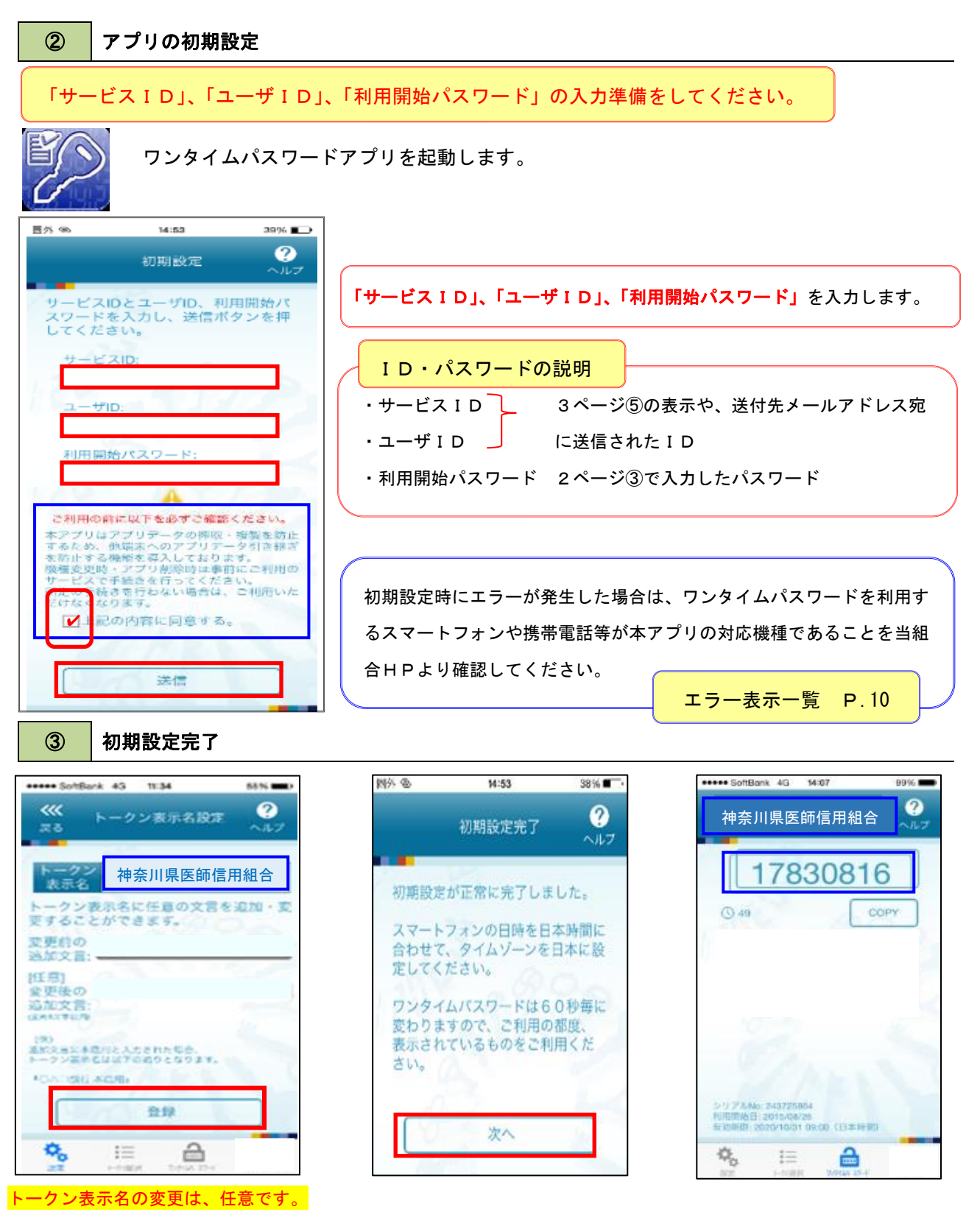

## 手順2(スマートフォン) 応用編

#### 1 すでにワンタイムパスワードアプリをご利用の場合

すでにアプリをお持ちの場合、再度アプリをダウンロードする必要はございません。

「サービスID」、「ユーザID」、「利用開始パスワード」の入力準備をしてください。

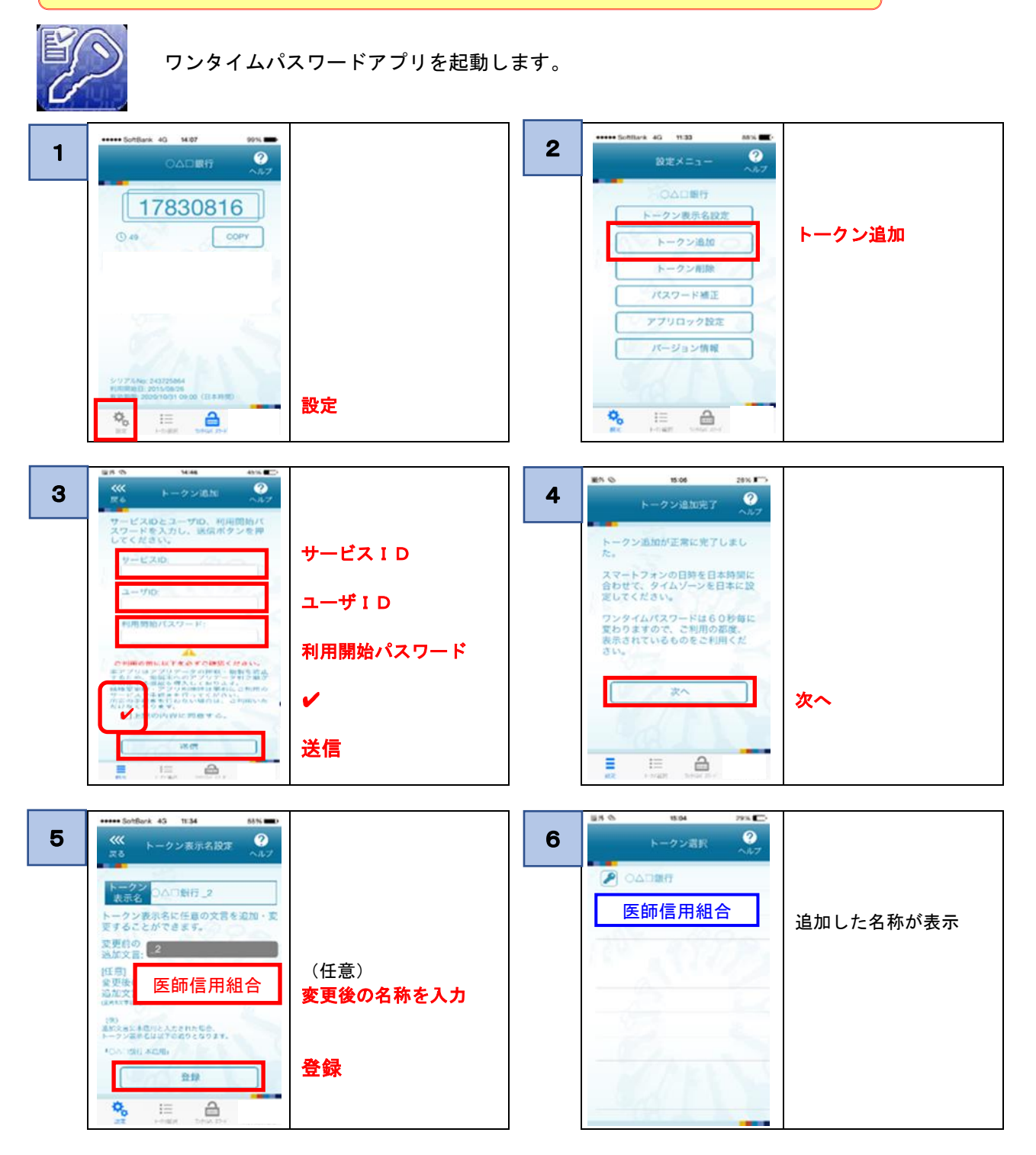

ワンタイムパスワード画面が表示され完了します。

## 手順3(パソコン)利用開始登録

① メニューの選択

インターネットバンキングにログインしトップ画面を表示します。

| 神奈川県医師信用組合                                                                                                    | <u>よくあるご質問</u> | <u>業務のご案内</u> | ログアウト            |
|----------------------------------------------------------------------------------------------------|----------------|---------------|------------------|
| 合ホーム 口座情報 振込・振替 セキュリティ サービス の変更 の払込(ペイジー)                                                                                                    |                |               |                  |
| ワンタイムバスワード                                                                                                    | ワンタイムバ         | スワードの利用開始登録   | 01<br>緑、解除ができます。 |
| ② ワンタイムパスワード申請内容の選択                                                                                                    |                |               |                  |
| ┃ワンタイムパスワード申請内容選択<br>ワンタイムパスワードの登録情報を表示します。<br>登録情報の変更を行う場合は変更対象ボタンを押して下さい。<br>┃ワンタイムパスワード登録状況                                                                                |                |               |                  |
| 登録状況 トークン発行済                                                                                                    |                |               |                  |
| トークン情報                                                                                                    |                |               |                  |
| サービスID <b>10112235</b><br>ユーザID <b>99980000001</b>                                                                                                    |                |               |                  |
| ┃注意事項                                                                                                    |                |               |                  |
| <ワンタイムパスワードとは> ・「ワンタイムパスワード」とは、1分毎に更新される使い捨てのパスワードで、利用者はスマートフォン等からワンタイムパスワードを取得し、<br>ソコンに入力します。 ・ 接続時に、「ログイン10」と「ログインパスワード」に加えて「ワンタイムパスワード」を入力することにより、不正利用の防止を操化するこ<br>ができます。 | - /(<br>= E    |               |                  |
| <トークンとは><br>・ 「トークン」とは、ワンタイムバスワードを生成しスマートフォン等に表示する方式のことです。<br>・ 「トークン発行」とは、お客様のスマートフォン等に「トークン」として利用するための専用プログラムをダウンロードする作業のことです。                                              |                |               |                  |

トークン発行 ワンタイムパスワード利用開始 ワンタイムパスワード利用解除

い。 次回ログイン時から、「ワンタイム/(スワード総証面面」が表示されず、道常のログイン手続きとなります。 機種変更後に、新たに「トークン発行」「ワンタイム/(スワード利用開始」を実施してワンタイム/(スワードの利用を再開ください。

トップページへ

③ ソフトウェアトークンの確認

| ワンタイムパスワード利用開始(ソフトウェアトークン確認)       |                                |
|------------------------------------|--------------------------------|
| ソフトウェアトークン確認 ソフトウェアトークン売了          |                                |
| ワンタイムパスワードを入力し、「利用開始する」ボタンを押して下さい。 |                                |
| ワンタイムパスワードの入力                      |                                |
| [お須] ワンタイムパスワード<br>(洋角数字)          | アプリに表示されている <mark>ワンタイム</mark> |
| 申込を中止する                            | パスワードを入力します。                   |

~

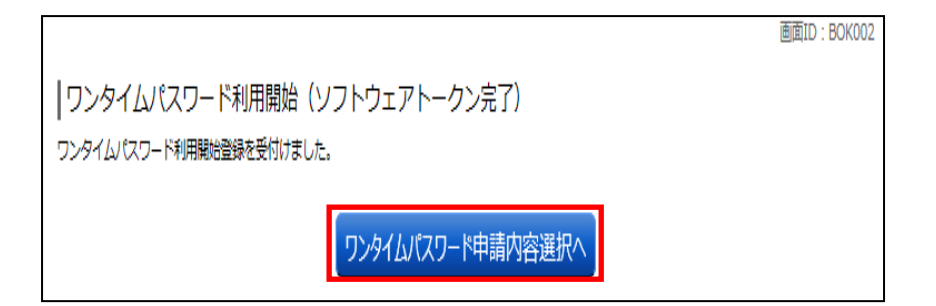

以上で、ワンタイムパスワード利用開始登録は終了です。

機種変更時は、**事前に「ワンタイムパスワードアプリの利用解除」**を行ってください。 利用解除後、トークンの削除を行ってください。 また、機種変更後は、再度ワンタイムパスワードの初期設定が必要となります。

## (パソコン) ワンタイムパスワード利用解除

#### お客様自身でワンタイムパスワードの利用を解除してください。

※ワンタイムパスワードを利用しているスマートフォン等を機種変更する場合は、本操作によりワンタ イムパスワードの利用を解除したうえで、機種変更等を行ってください。 なお、新たに使用するスマートフォン等には、利用解除を行った翌日以降に再度ワンタイムパスワー ドアプリをダウンロードしてご利用ください。

| 1 | メニューの選択 |
|---|---------|
|   |         |

インターネットバンキングにログインしトップ画面を表示します。

| 神奈川県医師信用組合 👍 📩 🔅                | ಕ್ಷೆ ಶ್ರಾಕ್ಷ ಶ್ರಾಶ್ರಾಶ್ ಶ್ರಾಶ್ರಾಶ್ ಶ್ರಾಶ್ರಾಶ್ ಶ್ರಾಶ್ರಾಶ್ ಶ್ರಾಶ್ರಾಶ್ ಶ್ರಾಶ್ರಾಶ್ ಶ್ರಾಶ್ರಾಶ್ ಶ್ರಾಶ್ರಾಶ್ ಶ್ರಾಶ್ರಾಶ<br>ಶ್ರಾಶ್ರಾಶ್ರಾಶ್ ಶ್ರಾಶ್ರಾಶ್ರಾಶ್ ಶ್ರಾಶ್ರಾಶ್ರಾಶ್ರಾಶ್ ಶ್ರಾಶ್ರಾಶ್ರಾಶ್ ಶ್ರಾಶ್ರಾಶ್ ಶ್ರಾಶ್ರಾಶ್ ಶ್ರಾಶ್ರಾಶ್ ಶ್ರಾಶ್ರಾಶ್ ಶ್ರಾ | <u>よくあるご質問 業務のご案内</u> | ログアウト             |
|---------------------------------|----------------------------------------------------------------------------------------------------|-----------------------|-------------------|
| 合ホーム 口座情報 振込・振替 セキュリティ サービス の変更 | 税金・各種料金<br>の払込(ペイジー)                                                                                                    |                       |                   |
| ワンタイムバスワード                      |                                                                                                    | ワンタイムパスワードの利用開始       | 01<br>登録、解除ができます。 |

| 2                                                                                                    | ワンタイムパスワード申請内容の選択                                                                                                    |
|----------------------------------------------------------------------------------------------------|----------------------------------------------------------------------------------------------------|
| <b>リンタイムパ</b><br>ワンタイムパスワート<br>登録情報の変更を行う                                                                                                    | スワード申請内容選択<br>*の愛想情報を表示します。<br>9場合は変更対象ボタンを押して下さい。                                                                                                    |
| ワンタイムパス                                                                                                    | ワード登録状況<br>棄雑状況 <b>サービス利用中</b>                                                                                                    |
| トークン情報                                                                                                    |                                                                                                    |
|                                                                                                    | サービスID 10112235<br>ユーザID 99980000001                                                                                                    |
| 注意事項<br>マンタイムパスワ・<br>・「ワンタイムパスワ・<br>ソコンに入力します。<br>・「トークンとはン・<br>・「トークンとはン・<br>・「トークンとの発行」<br>マンタイムパスワ・<br>、スマートフォン等、<br>、、ロック、<br>、マークコンを得か。<br>、スマートフォン等、<br>、、ロック・<br>、スマートフォン等、<br>、、ロック、<br>、、マークン、<br>、、、、、、、、、、、、、、、、、、、、、、、、、、、、、、、、、、、 | - ドとは><br>(ワード)とは、1分毎に更新される使い捨てのバスワードで、利用者はスマートフォン等からワンタイムバスワードを取得し、パ<br>「オンID」と「ログインパスワード」に加えて「ワンタイムパスワード」を入力することにより、不正利用の防止を強化すること<br>は、コンタイムパスワードを生成しスマートフォン等に表示する方式のことです。<br>とは、お客様のスマートフォン等に「トークン」として利用するための専用プログラムをダウンロードする存置のことです。<br>- ド利用解除とは><br>100機種買貨等で現在のワンタイムパスワードブリが使用できなくなる場合にワンタイムパスワード利用解除を実施してくださ<br>・。「ワンタイムパスワード総証面面」が表示されず、通常のログイン手続きとなります。<br>たに「トークン発行」「ワンタイムパスワード利用開始」を実施してワンタイムパスワードの利用を再職ください。 |
| トークン発行 5                                                                                                    | <u>フンタイムパスワード利用開始</u><br>フンタイムパスワード利用解除                                                                                                    |

### ③ ワンタイムパスワード利用解除の確認

|                                                      | 画面ID:BOS001 |
|------------------------------------------------------|-------------|
| 確認用パスワードの入力                                          |             |
| [必須] 確認用パスワード ☑ ソフトウェアキーホードを使用して入力する<br>(半角兵数字6~12桁) |             |
| ワンタイムパスワードの入力                                        |             |
| [必須] ワンタイムバスワード<br>(半角数字)                            |             |
| 申込を中止する 解除する                                         |             |

確認用パスワードを入力します。

ワンタイムパスワードを入力します。

|                                                    | 画面ID:BOS002 |
|----------------------------------------------------|-------------|
| ワンタイムパスワード利用解除(利用解除完了)<br>ワンタイムパスワード利用解除登録を受付けました。 |             |
| トップページへ                                            |             |

以上で、ワンタイムパスワード利用解除の設定は終了です。

⑤ ワンタイムパスワードのソフトウェアトークンの削除 (アンインストール)

ワンタイムパスワード利用解除の登録が完了した後に、ご利用のスマートフォン等にダウンロードされた 【ワンタイムパスワード】アプリケーションのソフトウェアトークンをアンインストールしてください。

ワンタイムパスワード利用解除後は、インターネットバンキングの1日あたりの振込限度額 (都度指定)が20万円を超える設定のお客様につきましては、振込限度額(都度指定)を 自動的に20万円に引き下げさせていただきます。

# エラー表示一覧

#### ※【エラー表示一覧】以外のエラーコードが表示された場合は、お手数ですが、ヘルプデスク専用フリーダイヤル 0120-189-179にご連絡ください。

アプリの初期設定・トークン追加時に発生するエラー

| 分類        | エラーコード    | エラー表示                                                                                                    | 対処方法                                                                                                    |
|-----------|-----------|----------------------------------------------------------------------------------------------------|----------------------------------------------------------------------------------------------------|
| 入誤り       | A911      | 入力内容に誤りがあります。<br>もう一度入力してください。                                                                                                    | 入力内容に誤りがあります。[サービス<br>ID][ユーザID][利用開始パスワード]に入力<br>誤りがないかご確認のうえ、再試行してくだ<br>さい。                                                                |
|           | A916      | このトークンは既に登録済みで<br>す。<br>同じユーザのトークンは、登録で<br>きません。                                                                                       | このサービスID・ユーザIDのトークンは、す<br>でに本アプリに登録されています。1台のス<br>マートフォンに同ーサービスID・ユーザIDの<br>トークンは1つしか登録できません。                                                |
|           | S0A1/S0B1 | [初期設定/トークン追加] に失<br>敗しました。                                                                                                    | [サービスID]に入力誤りがないかご確認のう<br>え、再試行してください。                                                                                                    |
|           | S0C1      | 入力内容に誤りがあります。<br>もう一度入力してください。                                                                                                    | サービスへの登録が確認できません。[ユー<br>ザID]と[利用開始パスワード]に入力誤りが<br>ないかご確認のうえ、再試行してください。                                                                       |
|           | S0B4      | 設定しようとしているユーザは、<br>既に設定済みです。<br>一度初期設定を完了すると、お<br>手続きを行わないと再度設定を<br>行うことはできません。<br>また、セキュリティの観点から複<br>数台で同じトークンの利用はでき<br>ない仕様となっております。 | 入力したユーザIDは、既に利用開始してい<br>ます。[ユーザID]に入力誤りがないかご確認<br>のうえ、再試行してください。<br>再度実施しても、うまくいかない場合はヘル<br>プデスク専用フリーダイヤル0120-189<br>-179へお問合せください。          |
|           | S0B5      | 設定しようとしているユーザは、<br>利用停止しています。                                                                                                    | 入力されたユーザIDは、現在、利用を停止し<br>ています。[ユーザID]に入力誤りがないかご<br>確認のうえ、再試行してください。<br>再度実施しても、うまくいかない場合はヘル<br>プデスク専用フリーダイヤル0120-189<br>-179へお問合せください。       |
|           | S0G1      | [初期設定/トークン追加]に失敗<br>しました。                                                                                                    | 入力内容に誤りがあります。[サービス<br>ID][ユーザID][利用開始パスワード]に入力<br>誤りがないかご確認のうえ、再試行してくだ<br>さい。再度実施しても、うまくいかない場合<br>はヘルプデスク専用フリーダイヤル0120<br>-189-179へお問合せください。 |
| 通信<br>不安定 | A000      | 通信できません。<br>インターネットに接続できることを<br>ご確認の上、もう一度実施してく<br>ださい。                                                                                |                                                                                                    |

| 分類        | エラーコード                 | エラー表示                                                                       | 対処方法                                                                                                |
|-----------|------------------------|-----------------------------------------------------------------------------|----------------------------------------------------------------------------------------------------|
| 通信<br>不安定 | A001/A002<br>A006~A010 | [初期設定/トークン追加]に失敗<br>しました。                                                   | 通信が正常に完了しませんでした。再試行<br>するか、しばらくたってからご利用ください。                                                        |
| その他       | S0C4                   | 利用開始パスワードはロックされ<br>ました。<br>再度、利用開始のお手続きを行<br>なってください。                       | [利用開始パスワード]がロックされていま<br>す。ヘルプデスク専用フリーダイヤル0120<br>-189-179へお問い合わせください。                               |
|           | S0F1                   | [初期設定/トークン追加]に失敗<br>しました。<br>スマートフォンの日時・タイムゾ<br>ーンが正しく設定されているか確<br>認してください。 | サービスへの登録が確認できません。お使<br>いのスマートフォンの日付/時刻が正しく設<br>定されていない可能性があります。正しい日<br>付/時刻に設定して本アプリを再起動してく<br>ださい。 |
|           | S0K1                   | 初期設定/トークンの追加に失敗<br>しました。利用のサービスの問い<br>合わせ先にご連絡ください。                         | アプリのバージョンが最新でありません。<br>アプリのバージョンを最新にアップデート<br>してからご利用ください。                                          |
|           |                        | アプリが古い可能性があります。<br>現在、ご利用のアプリのバージョ<br>ンは{バージョン番号}です。アプリ<br>が最新であるかをご確認ください  |                                                                                                    |

その他のエラー

| 分類                  | エラーコード             | エラー表示                                                                                                    | 対処方法                                                                                     |
|---------------------|--------------------|----------------------------------------------------------------------------------------------------|------------------------------------------------------------------------------------------|
| アプリロッ<br>クコード<br>入力 | A914               | 入力内容に誤りがあります。<br>もう一度入力してください。                                                                                     | 入力内容に誤りがあります。「アプリロックコ<br>ード」に入力誤りがないかご確認のうえ、再<br>試行してください。                               |
| メモリ<br>不足           | A9EX               | メモリが足りません。他のアプ<br>リを終了してから起動してくだ<br>さい。                                                                            | 他のアプリを終了させてから、再度、本アプリ<br>を起動させてください。                                                     |
| トークン<br>不正          | A801~<br>A808,A811 | 登録済みのトークンが利用でき<br>なくなっています。再度ワンタイ<br>ムパスワード利用開始のお手<br>続きが必要になります。お手続<br>きの詳細については、ご利用の<br>サービスの問い合わせ先にご<br>連絡ください。 | ワンタイムパスワード再発行のお手続きが<br>必要です。お手続きの詳細については、ヘル<br>プデスク専用フリーダイヤル0120-189-<br>179へお問い合わせください。 |
|                     | A809,A810,A812     | 登録済みのトークンが利用でき<br>なくなっています。                                                                                        |                                                                                          |
|                     | A998               | 再度ワンタイムパスワード利用<br>開始のお手続きが必要になり<br>ます。お手続きの詳細につい<br>ては、ご利用のサービスの問<br>い合わせ先にご連絡ください。                                |                                                                                          |
| その他                 | A999               | 予期しないエラーが発生しました。                                                                                                   | 本アプリを再起動して再試行してください。<br>再度実施しても、うまくいかない場合は、ヘル<br>プデスク専用フリーダイヤル0120-189-<br>179へお問合せください。 |